## ขั้นตอนการลงทะเบียนการเข้าใช้งานระบบ e-Service การยื่นแบบแสดงสภาพการจ้างและสภาพการทำงานของสถานประกอบกิจการ (คร.๑๑)

- ๑. เข้าเว็บไซต์ <u>www.labour.go.th</u>
- ๒. คลิกเลือกบริการ e-Service

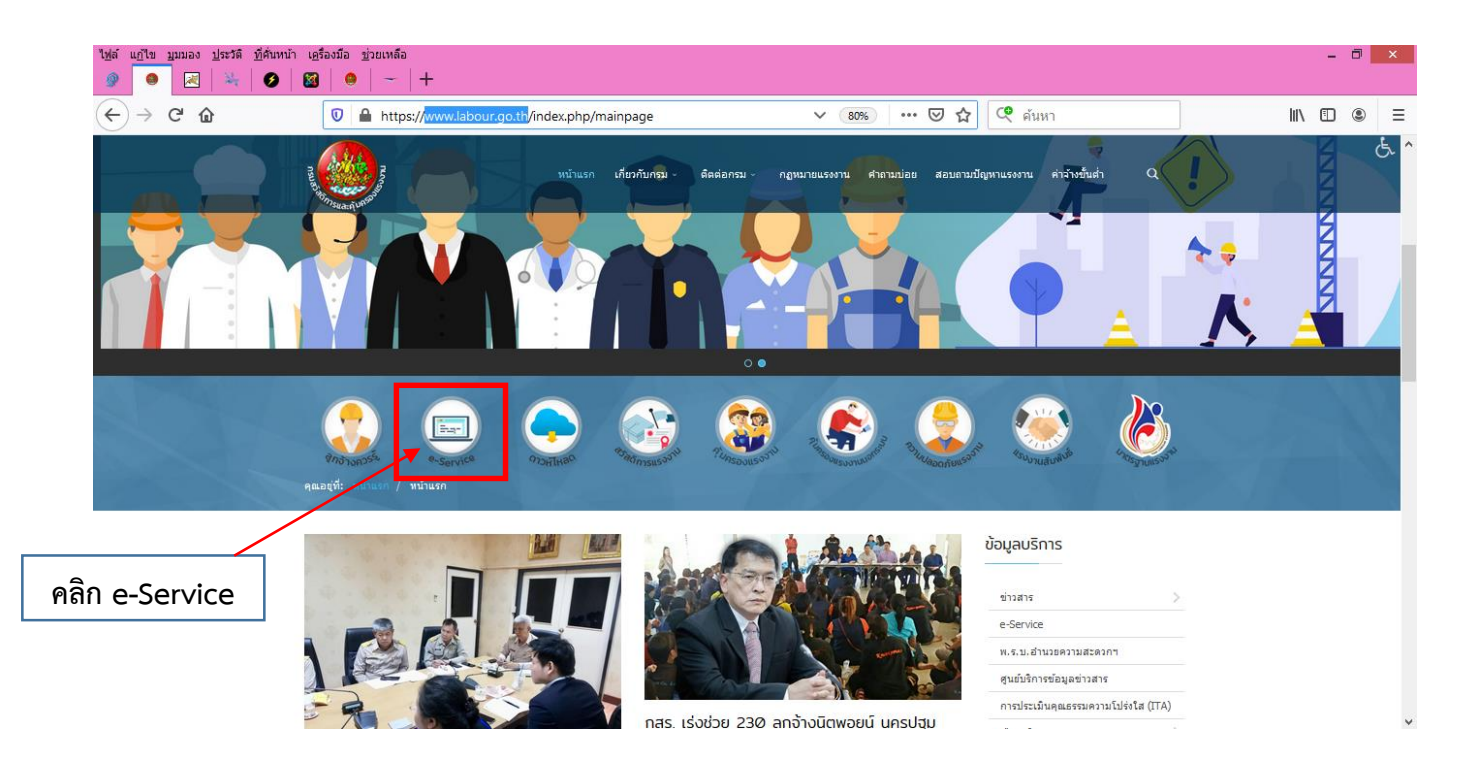

๓. ระบบจะเข้ามาที่หน้า "บริการอิเล็กทรอนิกส์ กรมสวัสดิการและคุ้มรองแรงงาน"

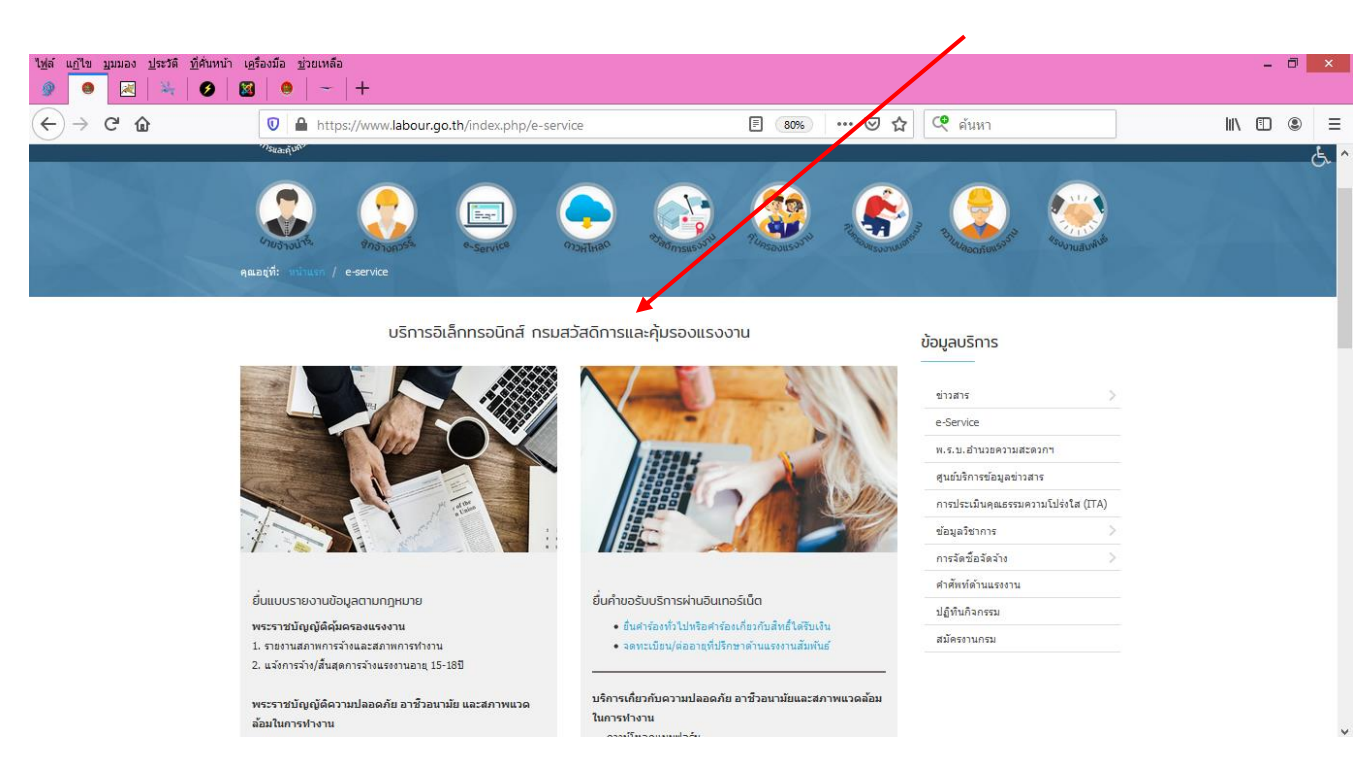

## ๔. คลิก "รายงานข้อมูล"

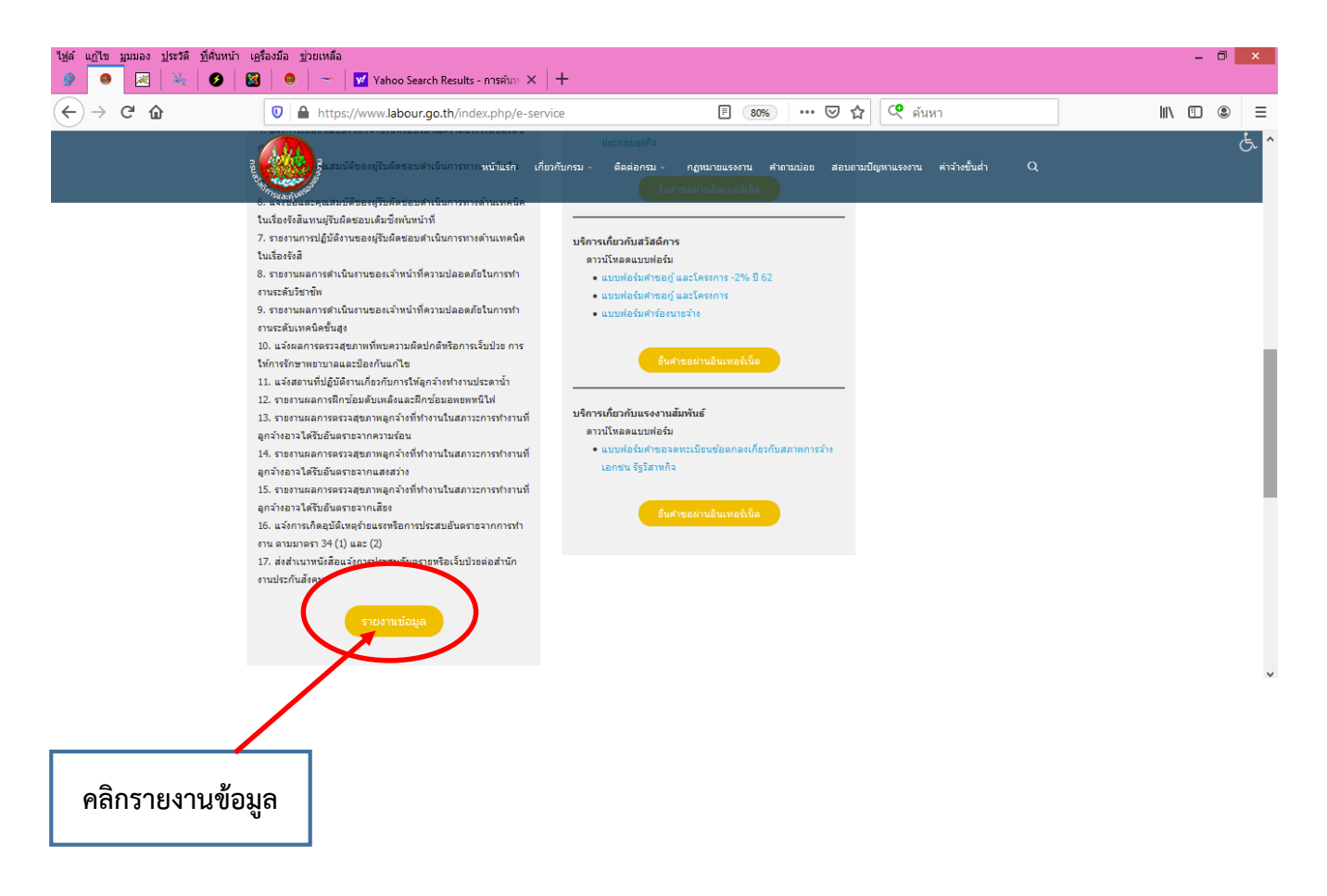

๕. ระบบจะเข้ามาที่หน้า "เข้าสู่ระบบการให้บริการผ่านเว็บไซต์ (e-Service)"

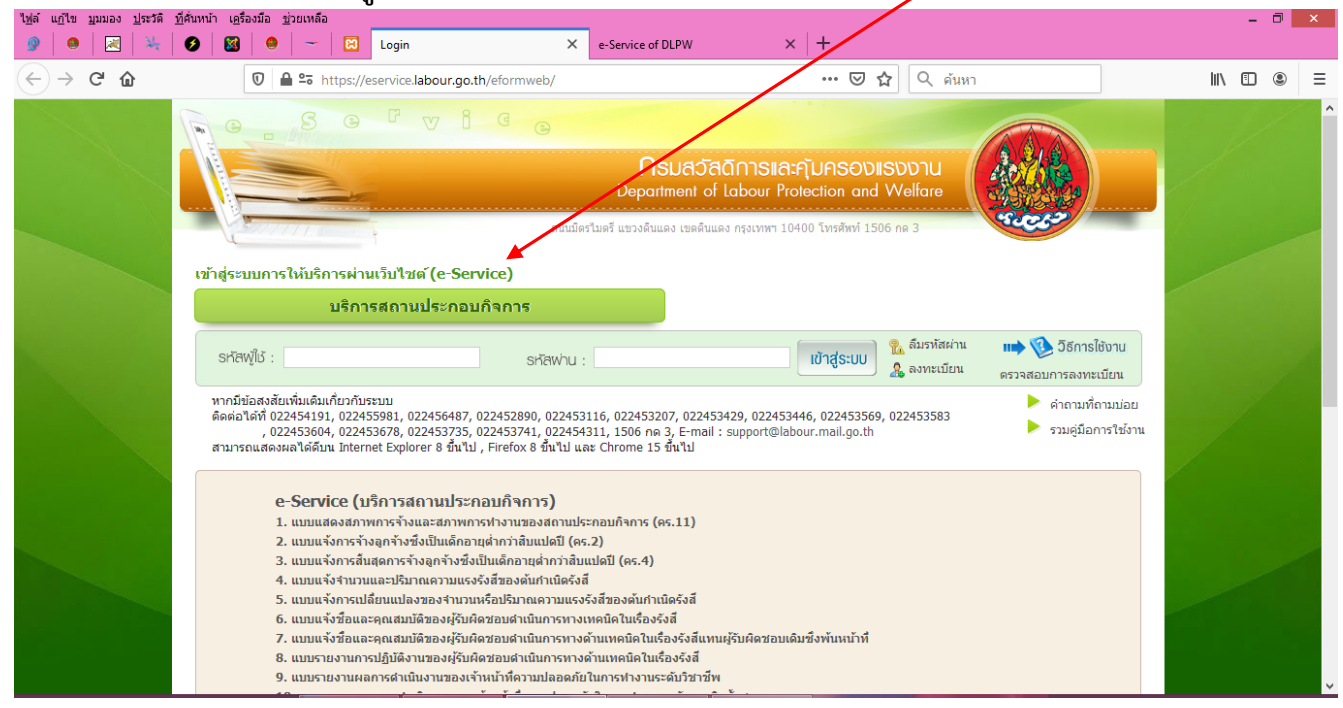

๖. คลิก "ลงทะเบียน" สำหรับสถานประกอบกิจการที่ยังไม่เคยลงทะเบียน e-Service จะต้องลงทะเบียนก่อนใช้งาน ส่วนสถานประกอบกิจการที่เคยลงทะเบียนไว้แล้ว ไม่ต้องลงทะเบียนใหม่ สามารถเข้าสู่ระบบได้เลย

| ไฟล์ แก้ไข บุมมอง | ง <u>ป</u> ระวัติ <u>เ</u><br>]   💥 | ຊີສໍໄຫນ້າ ເຊີສົວຫລື ຊ່າງມະຫຄືລ<br>  20   20     20   Login                                                                                                    |      | - | ٥ | × |
|-------------------|-------------------------------------|----------------------------------------------------------------------------------------------------|------|---|---|---|
| ← → ♂             | ŵ                                   | Image: Control of the second second sec | lii\ | • | ۲ | ≡ |
|                   |                                     | Solution       Consider the Solution         Department of Labour Protection and Welfare         Consider the Solution of Labour Protection and Welfare         Consider the Solution of Labour Protection and Welfare         Consider the Solution of Labour Protection and Welfare         Consider the Solution of Labour Protection and Welfare         Consider the Solution of Labour Protection and Welfare         Consider the Solution of Labour Protection and Welfare         Default of Labour Protection and Welfare         Default of Constantion         Solution of Labour Protection and Welfare         Default of Constantion         Solution of Labour Protection and Welfare         Default of Constantion         Solution of Labour Protection and Welfare         Solution of Labour Protection and Welfare         Default of Constantion         Solution of Labour Protection and Welfare         Solution of Labour Protection and Welfare         Solution of Labour Protection and Welfare         Solution of Labour Protection and Welfare         Solution of Labour Protection and Welfare         Solution of Labour Protection and Welfare         Solution of Labour Protection and Welfare         Solution of Labour Protection and Welfare         Solution of Labour Protection and Welfare         Solution of Labour Protectin Alb                                                                                                    |      |   |   | ^ |
|                   |                                     | <ul> <li>1. แบบแสงอสภาพกรร้างและมีภาพกรร้างแขนองสถานประกอบกิจการ (คร.11)</li> <li>2. แบบแจ้งการขึ้นสุดการร้างลูกจ้างซึ่งเป็นเด็กอายุสำกว่าสับแปดปี (คร.2)</li> <li>3. แบบแจ้งการขึ้นสุดการร้างลูกจ้างซึ่งเป็นเด็กอายุสำกว่าสับแปดปี (คร.4)</li> <li>4. แบบแจ้งสามานกรร้างสืบสรายโมาณความแรงรังสีของต้นกำเนิดรังสี</li> <li>5. แบบแจ้งสานอนสองสานวนหรือปรีมาณความแรงรังสีของต้นกำเนิดรังสี</li> <li>6. แบบแจ้งชื่อและคุณสมบัติของผู้วันคิดชอบสาเน็นการทางเท่นดิโนเรื่องรังสี</li> <li>7. แบบแจ้งชื่อและคุณสมบัติของผู้วันคิดชอบสาเน็นการทางด้านเหต่นิดในเรื่องรังสี</li> <li>9. แบบตางงานหลอกรสาเน็นงานของเจ้านก็การการกางต่านเหต่นดินเรื่องรังสี</li> </ul>                                                                                                    |      |   |   | × |

๗. กรอกข้อมูลในส่วนของ "สถานประกอบกิจการ" และ "ผู้ลงทะเบียน" ให้ครบโดยเฉพาะที่มีเครื่องหมาย \* <mark>สีแดง</mark> ต้องกรอกให้ครบ และบันทึก

\*\*<u>หมายเหตุ</u> ในส่วน รหัสผู้ใช้งาน ระบบจะทำการกำหนดให้เอง เมื่อกรอกข้อมูลครบแล้วให้คลิก "ฉันไม่ใช่โปรแกรม อัตโนมัติ" ด้วย

|                                                                                                    | -        | -                                    | irefox                                  | e-Service of DLPW - Mozilla F                      |                           |                                                          |                                                                                                |  |  |
|----------------------------------------------------------------------------------------------------|----------|--------------------------------------|-----------------------------------------|----------------------------------------------------|---------------------------|----------------------------------------------------------|------------------------------------------------------------------------------------------------|--|--|
| สถานประกอบกิจการ<br>สถานประกอบกิจการ<br>จังหวัด<br>จังหวัด<br>ดำบอ(นรวง<br>ทันจ์สื่อวันรองนิดิบุคคล)<br>ประเภทสำนักงาน © สำนักงานใหญ่ สำนักงานสายา<br>ประเภทสำนักงาน © สำนักงานใหญ่ สำนักงานสายา<br>แรงลอย/แสงส์ง ดำนักงานข้อคราว/หน่วยงานก่อสร้าง<br>หนังสื่อวันรองนิดิบุคคล/<br>หะเมียนการดำ เลยที่<br>"สามารถกำหนดลำลับที่สายา 4 หลักใต้เอง เช่น 0001<br>ผู้ลงทะเบียน<br>ผู้ลงทะเบียน<br>ผู้ลงทะเบียน<br>อัลงมีระว่าด้วมระชายน "<br>E-mail<br>จำลัยรู้ไข้งาน "                                                                                                    | ⊽ ₹      | ··· @                                |                                         | n.do?programID=AUTH0I010&                          | uth/AUTH0I010_2Action.do? | th/eformweb/dlpw/au                                      | https://eservice.labour.go.t                                                                   |  |  |
| สถานประกอบก็จการ<br>สถานประกอบก็จการ<br>สถานประกอบก็จการ<br>จังหวัด<br>จังหวัด<br>จังหวัง<br>จางหวัด<br>จางหวัง<br>จางหวัง<br>จางหวัง<br>จางหวัง<br>จางหวัง<br>จา |          |                                      |                                         |                                                    |                           |                                                          |                                                                                                |  |  |
| สถานประกอบกิจการ" 0 นุคคล 0 นี่ดีบุคคล<br>จังหวัด"                                                                                                    |          |                                      |                                         |                                                    |                           |                                                          | สถานประกอบกิจการ                                                                               |  |  |
| จังหรัด"                                                                                                    |          |                                      |                                         | ▼ ชื่อ                                             | 🔍 บุคคล 🔍 นิติบุคคล       | ี่สถานประกอบกิจการ <sup>∗</sup>                          | ส                                                                                              |  |  |
| ตำบล/แขวง"                                                                                                    |          |                                      | ▼ 100 000 000 000 000000000000000000000 | ≥ อำเภอ/เขต*                                       |                           | จังหวัด*                                                 | จังหวัด"<br>ตำบล/แขวง"<br>ประเภทสำนักงาน"<br>หนังสือวับรองมิติเภูคลง<br>หนังสือวับรองมิตภูคลง! |  |  |
| ประเภทสำนักงาน* ♥ สำนักงานสาขา                                                                                                    |          |                                      |                                         | E-mail*                                            |                           | ທ່ານລ/ແขวง*                                              |                                                                                                |  |  |
| พนังสีงรับรองได้บุคคค/<br>พนับยึนการค้า เลขที่* ***********************************                                                                                                    |          |                                      | 🤍 สำนักงานชั่วคราว/หน่วยงานก่อสร้าง     | สำนักงานสาขา 🔍 แผงลอย/แผงตั้ง 🔍                    | 🔍 สำนักงานใหญ่ 🔍 สำนั     | ประเภทสำนักงาน*                                          |                                                                                                |  |  |
| สามารถกำหนะตัวดิบอิสาขา 4 หลักได้เอง เช่น 0001<br>ผู้คงทะเบียน<br>ผู้คงทะเบียน<br>ผู้คงทะเบียน • คำนำหน่า ▼ ชื่อ นามสกุด<br>หมายเลขบัครประจำคับประชาชน •<br>E-mail<br>รทัสยุใช้งาน •                                                                                                    |          |                                      |                                         |                                                    | _                         | เ้งสือรับรองนิติบุคคล/<br>มะเมียนการค้า เอขทึ่≛          |                                                                                                |  |  |
| ผู้ลงทะเบียน<br>ผู้ดงทะเบียน คำนำหน่า ชื่อ นามสกุด กรุณาคลิกถูกที่ช่อง จันไม่ใชโปรแกรมอัดโนม้<br>หมายเลขมัครประจำดัวประชาชน*<br>E-mail<br>รางัสยุใช้งาน*                                                                                                    |          |                                      |                                         |                                                    |                           |                                                          |                                                                                                |  |  |
| ผู้ลงทะเบียน = ผ่านำหน้า ชื่อนามสกุลกรณาคลิกถูกที่ช่อง ฉันไบไข้โปรแกรมอัดโนม<br>หมายแลขบัตรประจำดับประชาชน =<br>E-mail                                                                                                    |          |                                      |                                         |                                                    |                           |                                                          |                                                                                                |  |  |
| หมายเลขมัตรประจำดัวประชาชน<br>E-mail<br>รหัสยุโช้งาน ในเป็นโช่โปรแกรมอัตโนมัติ                                                                                                    | ดิ       | เที่ช่อง ฉันไม่ใช่โปรแกรมอัตโนมัติ—— | กรุณาคลิกถูกที่ช่อง ฉัน                 | นามสกุล                                            | * ชื่อ                    | ผู้ลงทะเบียน * ดำนำหน้า                                  |                                                                                                |  |  |
| E-mail ดันในไข่โปรแกรมอัตโนมัติ                                                                                                    |          |                                      |                                         |                                                    |                           | หมายเลขบัตรประจำด้วประชาชน"<br>E-mail<br>รหัสผู้ใช้ง่าน" |                                                                                                |  |  |
| รทัสมุใช้งาน" นั้นไม่ใช่โปรแกรมอัตโนมัติ                                                                                                    |          |                                      |                                         |                                                    |                           |                                                          |                                                                                                |  |  |
| reCAP                                                                                                    | P<br>CHA | เมใช่โปรแกรมอัตโนมัติ 🌄<br>reCAPTCHA | ฉันไม่ใช่โปรแก                          |                                                    | _                         |                                                          |                                                                                                |  |  |
| ราสีสห่าน" "ประกอบด้วย ด้วอีกษรและด้วเลข รวมไม่น่อยกว่า 8 ด้ว                                                                                                    | ทนด      | ข้อมูลส่วนบุคคล - ข้อกำหนด           |                                         | *ประกอบด้วย ด้วอักษรและตัวเลข รวมใม่น้อยกว่า 8 ตัว |                           | รหัสผ่าน*                                                |                                                                                                |  |  |
| อินยันรหัสส่วน                                                                                                    |          |                                      |                                         |                                                    |                           | ยืนยันรทัสผ่าน*                                          |                                                                                                |  |  |
| ✓ ประสงคละรบข่าวสารจากกรมสวิสติการคุ่มครองแรงงานผ่านทางอิเมล์                                                                                                    |          |                                      |                                         |                                                    |                           |                                                          |                                                                                                |  |  |
| ອ ປັນກິກ 🔍 ອາກເສັກ                                                                                                    |          |                                      |                                         | 🖶 บันทึก 🛛 🛇 ยกเลิก                                |                           |                                                          |                                                                                                |  |  |
|                                                                                                    |          |                                      |                                         |                                                    |                           |                                                          |                                                                                                |  |  |

## เข้าสู่ระบบด้วย รหัสผู้ใช้ และ รหัสผ่าน

| ไ <u>ฟ</u> ล์ แ <u>ก้</u> ไร              | ข <u>ม</u> มมอง <u>ป</u> ระวัติ | ฏีดั่มหน้า เครื่องมือ ช่วยเหลือ                                                                                                    | - 6      | ×   |
|-------------------------------------------|---------------------------------|----------------------------------------------------------------------------------------------------|----------|-----|
| 9                                         | ) 🗵 😽                           | 🕑 🔯 🧶 🛩 🖸 Login X e-Service of DLPW X 🕂                                                                                                    |          |     |
| $\langle \boldsymbol{\leftarrow} \rangle$ | C' 🕜                            | 📵 🖴 ระ https://eservice.labour.go.th/eformweb) \cdots 🖂 🏠 🤇 ดันหา                                                                                                    | III\ 🗉 🤅 | ) = |
|                                           |                                 | Contraction         Contraction         Contraction <thcontraction< th=""> <thcontraction< th=""></thcontraction<></thcontraction<> |          |     |
|                                           |                                 | บริการสถานประกอบกิจการ<br>รหัสพ/้ไป : รหัสพ่าน : เข้าสู่ระบบ เกิมรหัสผ่าน เพิ่ 25 อีการไข้งาน<br>๑ ลงทะเบียน<br>คือค่อใล้ที่ 0224554191, 0224556487, 022452890, 022453116, 022453207, 022453429, 022453446, 022453569, 022453583<br>, 02245364, 02245364, 022453735, 022453731, 022453411, 1506 กล 3, E-mail : support@labour.mail.go.th<br>สามารถแสดงผลได้คัมน Internet Explorer 8 ขึ้นไป , Firefox 8 ขึ้นไป และ Chrome 15 ขึ้นไป                                                                                                    |          |     |
|                                           |                                 | e-Service (บริการสถานประกอบกิจการ)<br>1. แบบแสงงสภาพการทั้งและสภาพการทั้งหางานของสถานประกอบกิจการ (คร.11)<br>2. แบบแจ้งการสับลุดการทั้งอูกข้างซึ่งเป็นเด็กอายุส่าวกำลับแปดปี (คร.4)<br>3. แบบแจ้งการสับลุดการทั้งอูกข้างซึ่งเป็นเด็กอายุส่าวกำลับแปดปี (คร.4)<br>4. แบบแจ้งร้านวนและปริมาณความแรงรังชีของคันกำเนิดรังสี<br>5. แบบแจ้งชื่อและคุณสมบัติของผู้รับได้คชอบสาเน็นการทางงหลนิดในเรื่องรังสี<br>7. แบบแจ้งชื่อและคุณสมบัติของผู้รับได้คชอบสาเน็นการทางเคณิดในเรื่องรังสี<br>7. แบบแจ้งชื่อและคุณสมบัติของผู้รับได้คชอบสาเน็นการทางต่านเทคนิดในเรื่องรังสี<br>8. แบบรายงานการปฏิบัติงานของผู้รับเคืดชอบสาเน็นการทางด้านเทคนิดในเรื่องรังสี<br>9. แบบรายงานการปฏิบัติงานของผู้รับเคืดชอบสาเน็นการทางด้านเทคนิดในเรื่องรังสี                                                                                                    |          | •   |

๙. เมื่อกรอกรหัสผู้ใช้และรหัสผ่านแล้วจะเข้ามาหน้านี้และให้คลิกที่เมนู "แบบแสดงสภาพการจ้างและสภาพการ ทำงานของสถานประกอบกิจการ ประจำปี พ.ศ. ๒๕..(คร.๑๑)" และให้กดเครื่องหมาย + เพื่อเพิ่มข้อมูลรายละเอียด ต่างๆ และหากบันทึกข้อมูลครบทุกหมวดแล้ว กรุณากดปุ่ม ส่งข้อมูล ในหน้าแรก

| ไฟล์ แก้ไข มูมมอง ประวัติ ที่สั่นหน้า เครื<br>🎯   👄   📈   🦂   Ø   🔯                                                                                                    | ร้องมือ ช่วยเหลือ<br>  Image: Image: Imag<br>Image: Image: Image: Image: Image: Image: Image: Image: Image: Image: Image: Image: Image: Image: Image: Image: Image: Image: Image: Image: Image: Image: Image: Image: Image: Image: Image: Image: Image: Image: Image: Image: Image: Imag | ×                         | - 0 ×                                                                                          |
|----------------------------------------------------------------------------------------------------|----------------------------------------------------------------------------------------------------|---------------------------|------------------------------------------------------------------------------------------------|
| (←) → C' ŵ                                                                                                    | 🗊 🖴 🔓 https://eservice.labour.go.th/eformweb/menu.jsp                                                                                                    | 🗵 🔂 🔍 ดันหา               | \ □ ● =                                                                                        |
| <ul> <li>รายงานสภาพการร้าง</li> <li>สภาพการร้างและสภาพการร้าง</li> <li>สภาพการร้างและสภาพการร้างและสภาพการร้างและสภาพการร้างและสภาพการร้างและสภาพการร้างและสภาพการร้างเลือก</li> <li>แบบแจ้งการร้างลูกจ้างเด็ก</li> <li>แบบแจ้งการร้างลูกจ้างขึ้งเป็นเด็กอาะ</li> <li>แบบแจ้งการร้างลูกจ้างขึ้งเป็นเด็กอาะ</li> <li>แบบแจ้งการร้างลูกจ้างขึ้งเป็นเด็กอาะ</li> <li>แบบแจ้งการร้างลูกจ้างขึ้งเป็นเด็กอาะ</li> <li>แบบแจ้งการสิ่นสุดการร้างสุกจ้างขึ้งเป็นเด็กอาะ</li> <li>แบบแจ้งการสิ่นสุดการร่างสุกจ้างขึ้งป่</li> <li>ตรวจสอบการน้ำส่งแบบรายงานความปลอดภัย อา</li> <li>ตรวจสอบการน้ำส่งแบบรายงานความปลอ</li> <li>ตรวจสอบการน้ำส่งแบบรายงานความปลอ</li> <li>สารเคมอินดราย</li> <li>แบบบริเราะบ้านสุการตรวจวิดและวิเตรา</li> <li>รังสีชนิดก่อใอออน</li> <li>แบบแจ้งร้านวนและปริมาแดววมแรงข้</li> <li>แบบแจ้งร้านวนและปริมาแดวบริมาสุก</li> <li>แบบแจ้งร้อนจะเล่าเป็นงานของร้านวน</li> <li>แบบแจ้งร้อมสรดแสมบัติของหรัวนิคอ</li> <li>แบบแจ้งร้อนการปฏิบัติงานของหรัวนิคร</li> <li>แบบแจ้งการด้านความปลอดภัย อาชีวอนา</li> <li>แบบระรงร้อและบบภิมลอดภัย</li> </ul> | รทำงานของสถานประกอบกิจการ ประจำมี พ.ศ. 25(คร.11)<br>ารจ้าง<br>หล่ากว่าสัมแปลปี (คร.2)<br>มินเล็กอายุค่ากว่าสัมแปลปี (คร.4)<br>าร้างเล็ก<br>ซึ่งอนามัย และสภาพแวดล้อมในการทำงาน<br>เอลมัย<br>รายละเอียดข้อมูลความเปลอดมัยของสารเคมีอันคราย (สอ1)<br>เอลมัย<br>รายละเอียดข้อมูลความเปลอดมัยของสารเคมีอันคราย (สอ1)<br>เอลมัย<br>รายละเอียดข้อมูลความเปลอดมัยของสารเคมีอันคราย (สอ1)<br>เออมัย<br>รายละเอ็นดข้อมูลความเปลอดมัยของสารเคมีอันคราย (สอ1)<br>เออมัย<br>เรายะเอมิสา<br>เออมัย<br>เรายะเอมิสากอบเราะ (เราะ (เราะ (สอ                                                                                                    | ອງາມ (ສ <sub>0</sub> , 3) | axieutiuu () azoranoseuu<br>⇒Service) ()<br>()<br>()<br>()<br>()<br>()<br>()<br>()<br>()<br>() |

.....